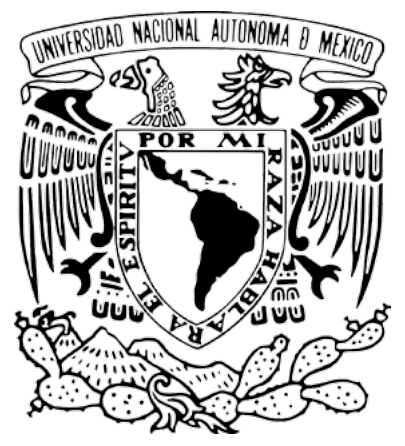

Universidad Nacional Autónoma de México

## **R**EGISTRO PARA LA SUSCRIPCIÓN A **C**ROSSREF

Manual para editores

Revistas en Desarrollo **(RED)** Revistas en Consolidación **(REC)** 

## Proyecto: "Portal del Sistema de Clasificación de Revistas Mexicanas de Ciencia y Tecnología del Conacyt" (scrmcyt)

Integrado por:

Dirección General de Cómputo y de Tecnologías de Información y Comunicación, DGTIC. UNAM Dirección General de Bibliotecas, DGB. UNAM

Julio de 2017.

Documento elaborado por UNAM – DGTIC - DSSI.

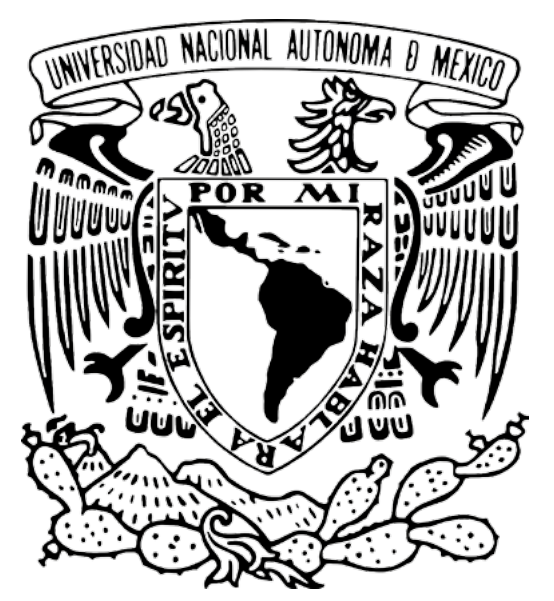

Universidad Nacional Autónoma de México

Para información adicional sobre este documento, contactar a:

Área de proyecto "Sistema de Clasificación de Revistas Mexicanas de Ciencia y Tecnología del Conacyt".

Dirección General de Cómputo y de Tecnologías de Información y Comunicación

## DIRECCIÓN GENERAL DE BIBLIOTECAS

Circuito Exterior S/N Ciudad Universitaria 04510. Ciudad de México. México

Nidia Zúñiga Murrieta nidia.zuniga@unam.mx (55) 5622 8161

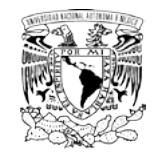

## REGISTRO PARA LA SUSCRIPCIÓN A CROSSREF

1. Ingresar a la página de Crossref: https://www.crossref.org/

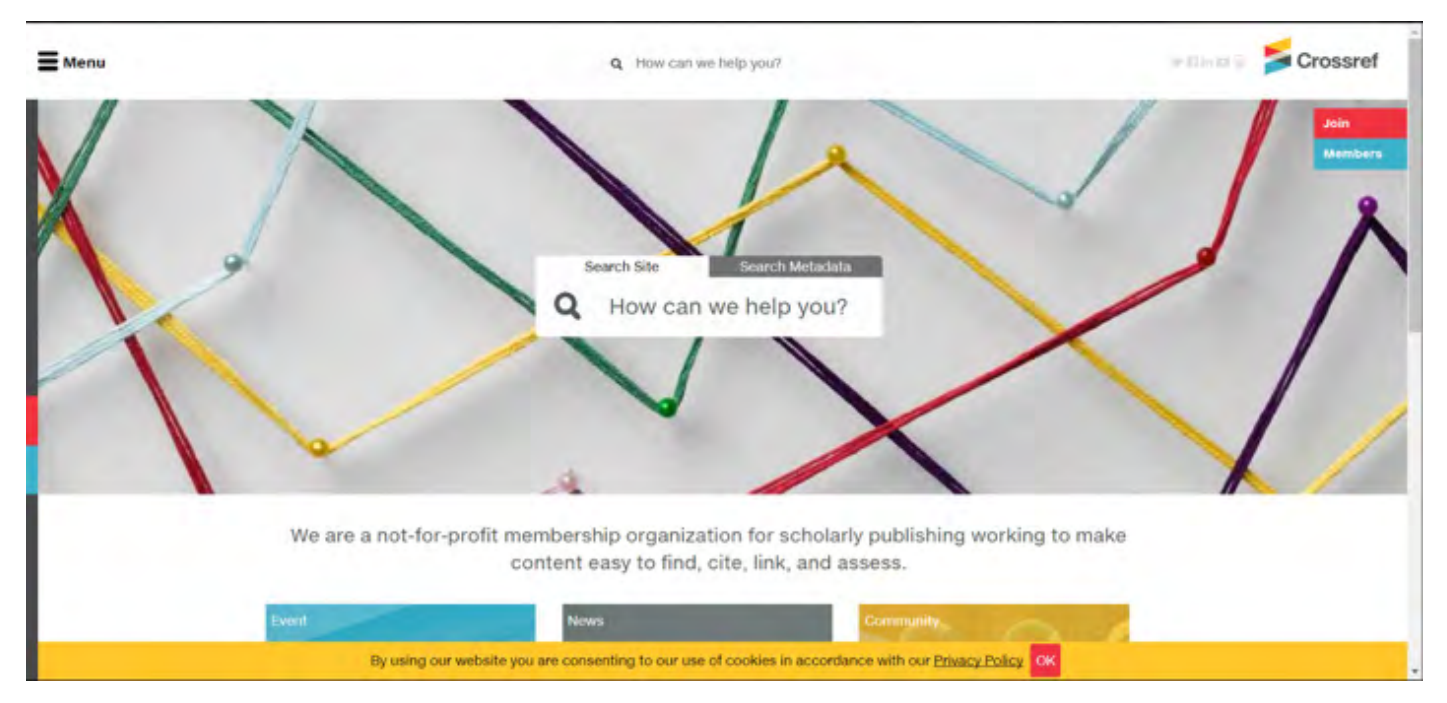

2. Del lado superior derecho, en color rojo, se encuentra la pestaña "join". Es necesario entrar en esa pestaña.

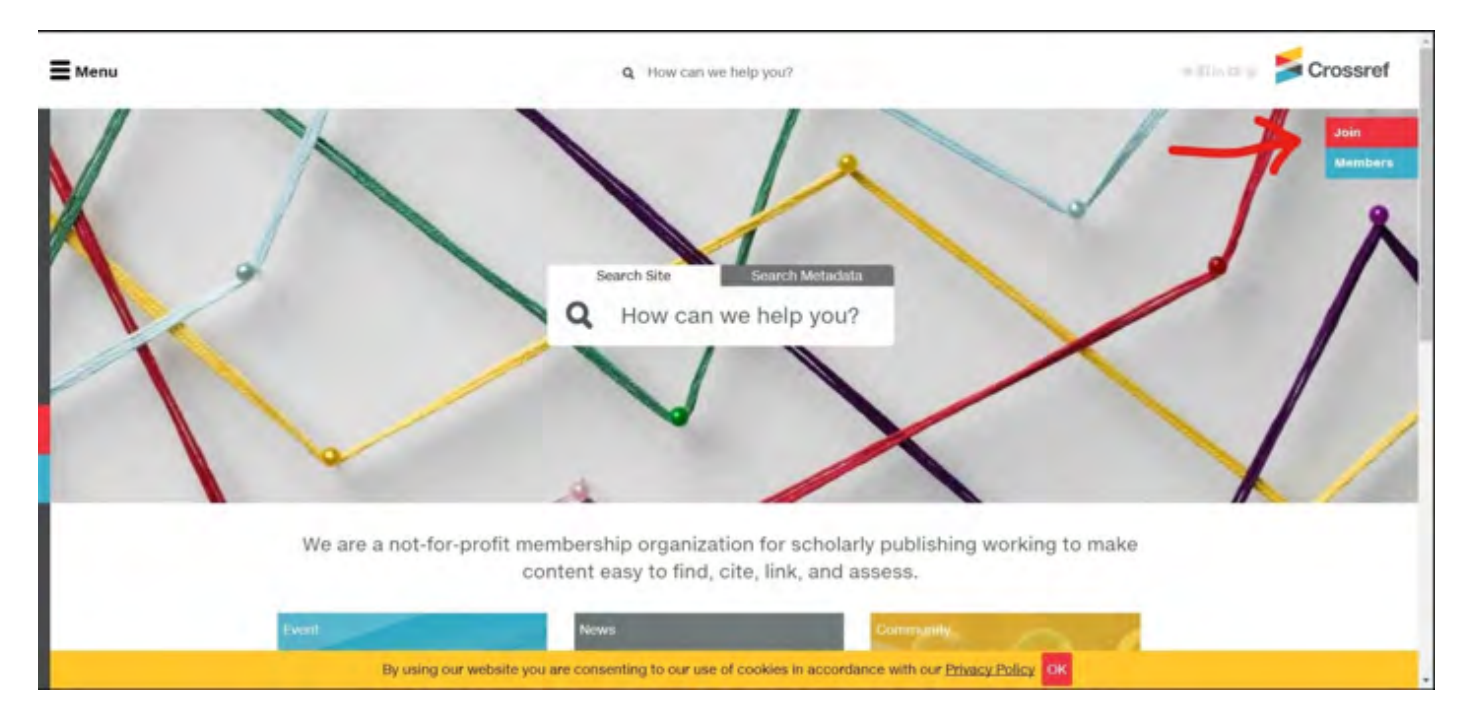

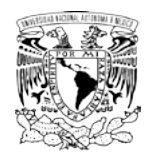

3. Una vez que se encuentra dentro de esa pestaña encontrará información acerca de los beneficios de unirse a Crossref

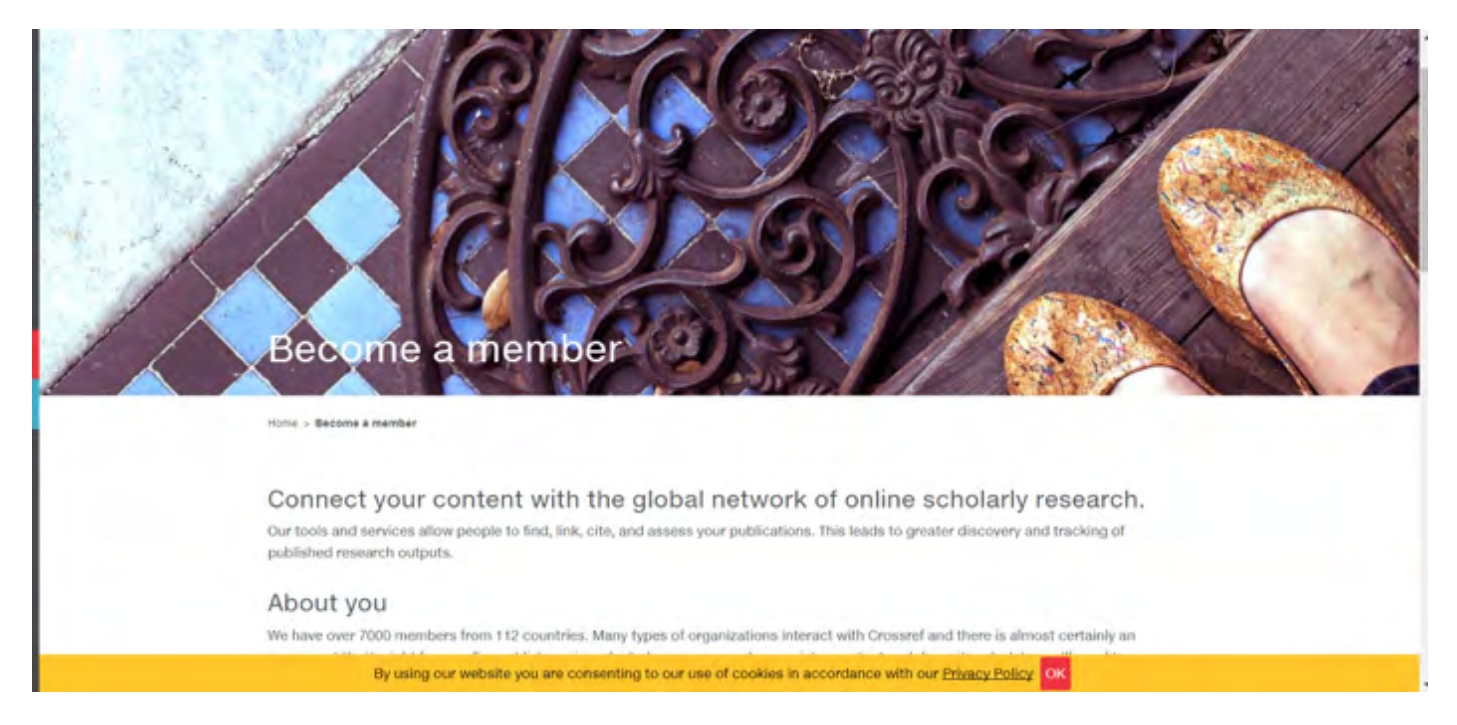

4. Al final de la misma página se encuentra un botón de color azul con el nombre "Join Now". Para comenzar el proceso deberá hacer clik ahí.

| Organization name     Organization veebsite (URL)     Business contact, billing contact     Fee category     Confirmation that you have read | , metadata/technical contac<br>a summary of your member | t (we need three different people)<br>trip obligations.<br>oin Now > |                                                     |  |
|----------------------------------------------------------------------------------------------------|---------------------------------------------------------|----------------------------------------------------------------------|-----------------------------------------------------|--|
| Lest Updatea 2017 April 18<br>Join the C                                                                                                    | Crossref community                                      | Sign up for Crossrel v<br>Emai<br>Go                                 | pelatin                                             |  |
| Crassi+f<br>Sil Saleth SI<br>Lynnfaid, MA 01940<br>USA                                                                                       | News<br>Biog<br>Labs<br>Contact                         | Join<br>FAQs<br>Dashboard<br>Member obligations                      | Truths<br>Annual report<br>Committees<br>Governance |  |

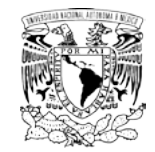

5. A continuación deberá llenar el cuestionario que aparece. El formulario electrónico se compone de tres partes. Durante la primera parte las respuestas se envían cuando el usuario selecciona la opción y da click en "next". Una vez enviada la respuesta se desbloqueará la siguiente.

| E Manu                   | Q. How can well                                              | Teny size                                                                                                    | Crossref |
|--------------------------|--------------------------------------------------------------|----------------------------------------------------------------------------------------------------|----------|
|                          | Membership applica                                           | ation                                                                                                    |          |
|                          | Nur week                                                     | You' mentantity                                                                                                    |          |
| 1 Hello, we have a few q | uestions                                                     |                                                                                                    |          |
|                          | What would you like to do?                                   | movie time lapping to<br>meta-sense at the sense is, using<br>diverse it is a spread to large at<br>when one concerning, along to the<br>meta-sense concerning, along to the<br>meta-sense concerning of the sense<br>one point of the the sense<br>and point and the sense. |          |
|                          | By pring the vestedad per are the section of the law the sec | COORNEL IN RECOMMENDARY AND AND STREET STREET                                                                                                    |          |

6. Después de llenar y enviar la primera parte del cuestionario se desbloqueará la segunda en la cual el usuario deberá anotar sus datos de contacto. Al terminar deberá dar un click en el botón azul que aparece al final de la pantalla con el nombre "next":

|                         | Your recols                                 | ) Tiat mentanglip                                                                                                    |  |
|-------------------------|---------------------------------------------|----------------------------------------------------------------------------------------------------|--|
| 4 Tell us about you and | your organization                           |                                                                                                    |  |
|                         | What's your first name?                     | Une have a principal of princip<br>efforts of exponences at your<br>reparations for these live<br>properties. The string principal                                                                                                    |  |
|                         | What's your last name?                      | <ul> <li>- sub-interaction is becaused, which aroung<br/>laurence and shows it is the followed<br/>laurence approximation (Eng.<br/>laurence around and an interaction)<br/>interactions and an interaction of<br/>instances and an interaction.</li> </ul>                                                                                                    |  |
|                         | What's your enail address?                  | Manual provinces and environment.<br>Mark instrument provinces and<br>for environment provinces and<br>provinces and provinces provinces<br>provinces and provinces and provinces<br>and provinces provinces and provinces<br>and provinces and provinces and<br>provinces and provinces and provinces<br>and provinces and provinces and provinces<br>and provinces and provinces and provinces<br>and provinces and provinces and provinces<br>and provinces and provinces and provinces<br>and provinces and provinces and provinces<br>and provinces and provinces<br>and province |  |
|                         | What's your postal address?                 | regularate facilità de anno registi de<br>l'internativa d'Alegorate y la confisiona i<br>sonte antina (macanta.                                                                                                    |  |
|                         |                                             |                                                                                                    |  |
|                         |                                             |                                                                                                    |  |
|                         | What country is your organization based in? | Accordance with our Posicy Total Co                                                                                                    |  |

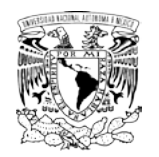

7. Le aparecerá una confirmación de los datos que proporcionó. En caso de que se haya equivocado en algún dato durante el proceso puede dar click en los botones amarillos "Edit" para cambiar la información.

|                                    | You                                                                                                    | r soods 🔰 Your deta                                                                                                    | h hu ace                             |              |  |
|------------------------------------|----------------------------------------------------------------------------------------------------|----------------------------------------------------------------------------------------------------|--------------------------------------|--------------|--|
| 5 Please review your details & sub | mit                                                                                                    |                                                                                                    |                                      |              |  |
| 1                                  | Please reverse year answers been                                                                                                    | e it lot give is amile withing you a                                                                                                    | go back to that question             |              |  |
|                                    | Your Harre<br>Your Envie<br>Your Postal Astryas<br>Caustry<br>Baleng Consect.<br>Testinina Consect<br>Material Consect<br>Material Construct<br>Material Construct<br>Organization Stania<br>Organization Type<br>Organization Type | 48.49<br>edpaniplicational.com<br>8.8.6.8.4<br>Adams<br>20.3 (20)protonal comp<br>and drived pharmal comp<br>and drived pharmal comp<br>and bio some graphic terminal comp<br>and bio some graphic terminal comp<br>and bio some pharmal comp<br>and bio some pharmal comp<br>and bio some ph |                                      |              |  |
|                                    | One approximant<br>Have you read and agreed<br>Passe trive bit forms of agreed                                                                                                    | f with the guidelines?                                                                                                    |                                      |              |  |
|                                    | Larvan to the ment                                                                                                    | hav muldations a<br>our website you are consetting to our use                                                                                                    | of cookies in accordance with our By | ung-fising 🚥 |  |

8. Cuando hay terminado el cuestionario y haya proporcionado y verificado los datos en la página deberá leer las obligaciones que tiene como miembro en el link azul que aparece abajo "member obligations". Es importante que lea sus obligaciones.

|                                                                                                    | termenter buern direct<br>Digersation Kane<br>Digersation Kane<br>Digersation Type<br>Digersation Dy | 22 h sury faightensair const<br>mr.<br>No for frait Politikie<br>Mh. con | 10                                               |                                                      |  | ĺ |
|----------------------------------------------------------------------------------------------------|----------------------------------------------------------------------------------------------------|--------------------------------------------------------------------------|--------------------------------------------------|------------------------------------------------------|--|---|
|                                                                                                    | Cognersation Payments                                                                                | e Er millen                                                              |                                                  |                                                      |  |   |
|                                                                                                    | Here you read and agreed<br>Texas may be reader and a second                                         | with the guidelines?<br>Ver guidelines                                   |                                                  |                                                      |  |   |
|                                                                                                    | 803                                                                                                  |                                                                          |                                                  |                                                      |  |   |
|                                                                                                    |                                                                                                    | Jan the Cosseet Summary                                                  | Saya La Colonada                                 | D                                                    |  |   |
|                                                                                                    |                                                                                                    | Native<br>Biolog<br>Lindin<br>Contact                                    | Jaan<br>PADs<br>DeathGoard<br>Member obligations | Tudius<br>Antsual report<br>Generaties<br>Generaties |  |   |
| the second second second second second second second second second second second second second second second s | By same                                                                                              | our posterile you are conserting to our up                               | of courses in accordance with our (              | transpherey Inc                                      |  |   |

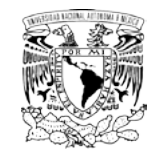

9. Cuando haya terminado de leer deberá indicarlo marcando el botón "I agree to the member guidelines". Posteriormente le dará click al botón "Submit muy application" para finalizar el envió de datos.

| Wetacuste Guarty Contact                                                            | 21 ft (cryntprijnotwall.com                                     | -                                                |                                                         |  |
|-------------------------------------------------------------------------------------|-----------------------------------------------------------------|--------------------------------------------------|---------------------------------------------------------|--|
| Organisation Name<br>Deganisation Tiple<br>Organisation Lin<br>Organisation Nevenue | em<br>Mal Alos Profit Pagasonar<br>IIII - alos<br>A \$1 million |                                                  |                                                         |  |
| Ole agreement.<br>Have you read and agree                                           | d with the guidelines?                                          |                                                  |                                                         |  |
| Passe retree for memory still and                                                   | ber guidelines                                                  |                                                  |                                                         |  |
| 160                                                                                 | tend ny synasisa s                                              |                                                  |                                                         |  |
|                                                                                     | Care the Separat promotion                                      | Nagona de Cremeto<br>Maria                       | Þ                                                       |  |
| 4                                                                                   | Mean<br>Blog<br>Labr<br>Contact                                 | Jenti<br>FAGe<br>Dashboard<br>Member obligations | Traitins<br>Annual report<br>Connections<br>Scientiance |  |
| Ry using                                                                            | ive website you are consenting to our us                        | r if convex is accordance with our j             | httaica finica, lot                                     |  |

10. Cuando haya terminado el registro. Aparecerá una capcha en la cual debe indicar que no se trata de un robot. Una vez que haya indicado que no es un robot el registro concluirá. Cuando el equipo de Crossref lea su solicitud y confirme que todo esta bien recibirá una factura por su cuota de membrecía anual. Finalmente, una vez que haya pagado la factura su cuenta estará lista para comenzar a utilizar los DOI.

| Thank you for your application                                                                                                    |
|----------------------------------------------------------------------------------------------------|
| interé - sinetiereté - Mank pis le par applijation                                                                                                    |
| You're on you'r wayl<br>Henn's what happens next:<br>Wr eda you Applicator and i'r all fodd gont wr amial you a contract. You maw and sign the aprement and intern if to us try<br>email.<br>You'll soon riverse our theore for you pro-reted annual membership fer within this invision has been setting, your account is actinited.<br>Then you can start regardening conterer and interg your intervenced. |
| Please make sure you have read and understood:<br>• The planet Understood ports againing to<br>• The number angular sports againing to<br>There you to applying to be a member of Decembral. We are looking torward to your participation                                                                                                    |
| Please (Contact (us represent learn 7 you have any operations in the repetitions)                                                                                                    |
|                                                                                                    |
| Surge age for Connect agements                                                                                                    |
|                                                                                                    |